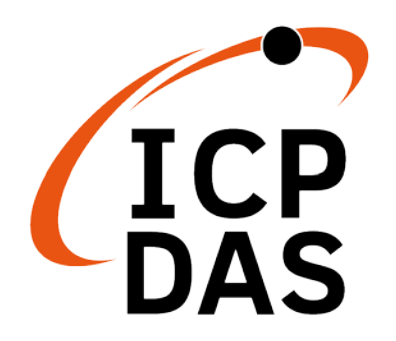

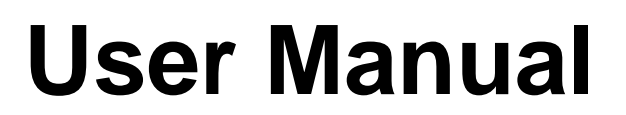

Version 1.02 Sep 2023

# **DNP-211**

### **DNP3 Master to Modbus TCP Server Gateway**

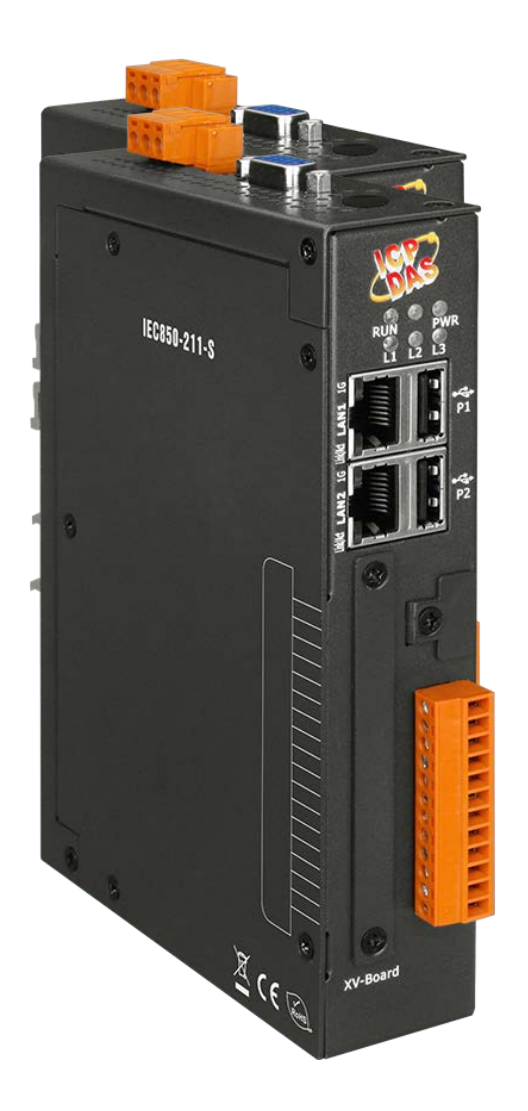

### Warranty

All products manufactured by ICP DAS are under warranty regarding defective materials for a period of one year, beginning from the date of delivery to the original purchaser.

### Warning

ICP DAS assumes no liability for any damage resulting from the use of this product. ICP DAS reserves the right to change this manual at any time without notice. The information furnished by ICP DAS is believed to be accurate and reliable. However, no responsibility is assumed by ICP DAS for its use, nor for any infringements of patents or other rights of third parties resulting from its use.

### Copyright

Copyright © 2021 ICP DAS Co., Ltd. All rights are reserved.

### Trademarks

Names are used for identification purposes only and may be registered trademarks of their respective companies.

| Version | Author | Date       | Description                            |  |  |
|---------|--------|------------|----------------------------------------|--|--|
| 1.00    | Ming   | 2021/10/06 | First Released Revision                |  |  |
| 1.01    | Ming   | 2022/06/01 | Added DNP-211 Reader instructions      |  |  |
| 1.02    | Ming   | 2023/09/28 | Added instructions for wiring problems |  |  |
|         |        |            | and corrected restart instructions for |  |  |
|         |        |            | uploading configuration files          |  |  |

#### **Document Revision**

### Contents

| 1. | Introd | duction4                       |
|----|--------|--------------------------------|
|    | 1.1.   | DNP3 Introduction4             |
|    | 1.2.   | Modbus TCP Introduction4       |
|    | 1.3.   | About DNP-2115                 |
|    | 1.4.   | Features5                      |
|    | 1.5.   | Specifications5                |
| 2. | Hard   | ware7                          |
|    | 2.1.   | Dimensions7                    |
|    | 2.2.   | Appearance                     |
|    | 2.3.   | LED Indicator9                 |
| 3. | Gettir | ng Started With DNP-21110      |
|    | 3.1.   | Preparations for Devices10     |
|    | 3.2.   | Hardware Wiring10              |
|    | 3.3.   | DNP-211 Utility                |
|    | 3.3.1. | Download DNP-211 Utility13     |
|    | 3.3.2. | DNP-211 Utility Introduction13 |
|    | 3.4.   | DNP-211 Reader17               |
|    | 3.4.1. | Download DNP-211 Reader17      |
|    | 3.4.2. | DNP-211 Reader Introduction17  |
|    | Appe   | ndix A: Modbus Map22           |
|    |        |                                |

# 1. Introduction

## 1.1. DNP3 Introduction

DNP3 (Distributed Network Protocol 3) is a communication protocol used between automation components. The protocol is formulated with reference to IEC 870-5. The purpose is to unify the communication method of SCADA so that SCADA can use the DNP3 protocol to communicate with master stations, remote terminal units (RTUs), intelligent electronic devices (IEDs), etc., and are mainly used in utilities such as electric and water companies.

The DNP3 protocol has certain of reliability and allows reliable communications in the adverse environments that electric utility automation systems are subjected to being specifically designed to overcome distortion induced by electromagnetic interference (EMI), aging components, and poor transmission media. A large number of CRC check codes are used in the protocol to ensure the accuracy of data. It is suitable for high security, Data communication field of medium speed and medium amount of data.

## 1.2. Modbus TCP Introduction

Modbus TCP is a variant of the Modbus family of simple, vendor-neutral communication protocols intended for supervision and control of automation equipment. Specifically, it covers the use of Modbus messaging in an "Intranet" or "Internet" environment using the TCP/IP protocols. The most common use of the protocols at this time is for Ethernet attachment of PLC's, I/O modules, and gateways to other simple field buses or I/O networks.

## 1.3. About DNP-211

DNP-211 is a gateway that supports DNP3 master and Modbus TCP server protocol conversion. As long as the master device supports Modbus TCP protocol, it can connect the existing DNP3 network with the Ethernet-based master device. For DNP3 network, DNP-211 is a DNP3 master device. It supports several commonly used data groups and variables and can communicate with slave devices. From the perspective of Modbus TCP network, DNP-211 is a Modbus TCP server, which can receive commands from Modbus TCP client, and process these commands to reply or send related DNP3 data. All DNP3 I/O data and Modbus mapping can be configured through DNP-211 utility software.

## 1.4. Features

- Read / Write DNP3 outstations via Modbus TCP
- Configurable DNP3 Master
- Configurable Modbus TCP server
- Support Data Group 1, 10, 12, 20, 30, 40, 41
- Support Modbus function code 1, 2, 3, 4, 15, 16
- Provides Modbus register of connection status of DNP3 outstations
- Supports up to 32 DNP3 outstations
- Supports up to 16 Modbus client connections

### 1.5. Specifications

| System              |                                                   |
|---------------------|---------------------------------------------------|
| CPU                 | Cortex-A8, 1 GHz                                  |
| SDRAM               | 512 MB                                            |
| Flash               | 512 MB                                            |
| FRAM                | 64 КВ                                             |
| LED Indicators      | PWR (Power), RUN (System run), L1 (Firmware run), |
|                     | L2 (Modbus TCP connection), L3 (DNP3 connection)  |
| Communication Ports |                                                   |

| VGA                    |            | 1 (reserved)                                       |  |  |  |  |
|------------------------|------------|----------------------------------------------------|--|--|--|--|
| Ethorpot               |            | RJ-45 x 2, 10/100/1000 Based-TX (Auto-negotiating, |  |  |  |  |
|                        |            | Auto MDI/MDI-X, LED indicators)                    |  |  |  |  |
| USB 2.0                |            | 2 (reserved)                                       |  |  |  |  |
| Console Po             | rt         | RS-232 (RxD, TxD and GND); Non-isolated            |  |  |  |  |
| ttyO2                  |            | RS-485 (Data+, Data-); Non-isolated                |  |  |  |  |
| ttyO4                  |            | RS-232 (RxD, TxD and GND); Non-isolated            |  |  |  |  |
| ttyO5                  |            | RS-485 (Data+, Data-); 2500 VDC isolated           |  |  |  |  |
| Protocol               | _          |                                                    |  |  |  |  |
|                        | Identity   | Modbus TCP server                                  |  |  |  |  |
| Modbus                 | Function   | 1, 2, 3, 4, 15, 16                                 |  |  |  |  |
|                        | Connection | Max. 16 Modbus TCP clients                         |  |  |  |  |
|                        | Identity   | DNP3 master                                        |  |  |  |  |
|                        | Connection | Max. 5 MMS clients                                 |  |  |  |  |
|                        | Group      | 1, 10, 12, 20, 30, 40, 41                          |  |  |  |  |
| בסואט                  |            | DI: 8192                                           |  |  |  |  |
| DIVES                  |            | DO: 8192                                           |  |  |  |  |
|                        | Data Point | Count: 2048                                        |  |  |  |  |
|                        |            | AI: 2048                                           |  |  |  |  |
|                        |            | AO: 2048                                           |  |  |  |  |
| Power                  |            |                                                    |  |  |  |  |
| Supply Volt            | age        | +12 to +48 VDC                                     |  |  |  |  |
| Consumpti              | on         | 4.8 W                                              |  |  |  |  |
| Connector              |            | 3-pin Removable Terminal Block                     |  |  |  |  |
| Mechanism              | า          |                                                    |  |  |  |  |
| Dimensions             |            | 35 mm x 167 mm x 119 mm                            |  |  |  |  |
| Casing                 |            | Metal                                              |  |  |  |  |
| Installation           |            | DIN-Rail                                           |  |  |  |  |
| Environment            |            |                                                    |  |  |  |  |
| Operating <sup>-</sup> | Temp.      | -25°C ~ +75°C                                      |  |  |  |  |
| Storage Ter            | np         | -30°C ~ +85°C                                      |  |  |  |  |
| Humidity               |            | 10 ~ 90% RH, non-condensing                        |  |  |  |  |

# 2.Hardware

## 2.1. Dimensions

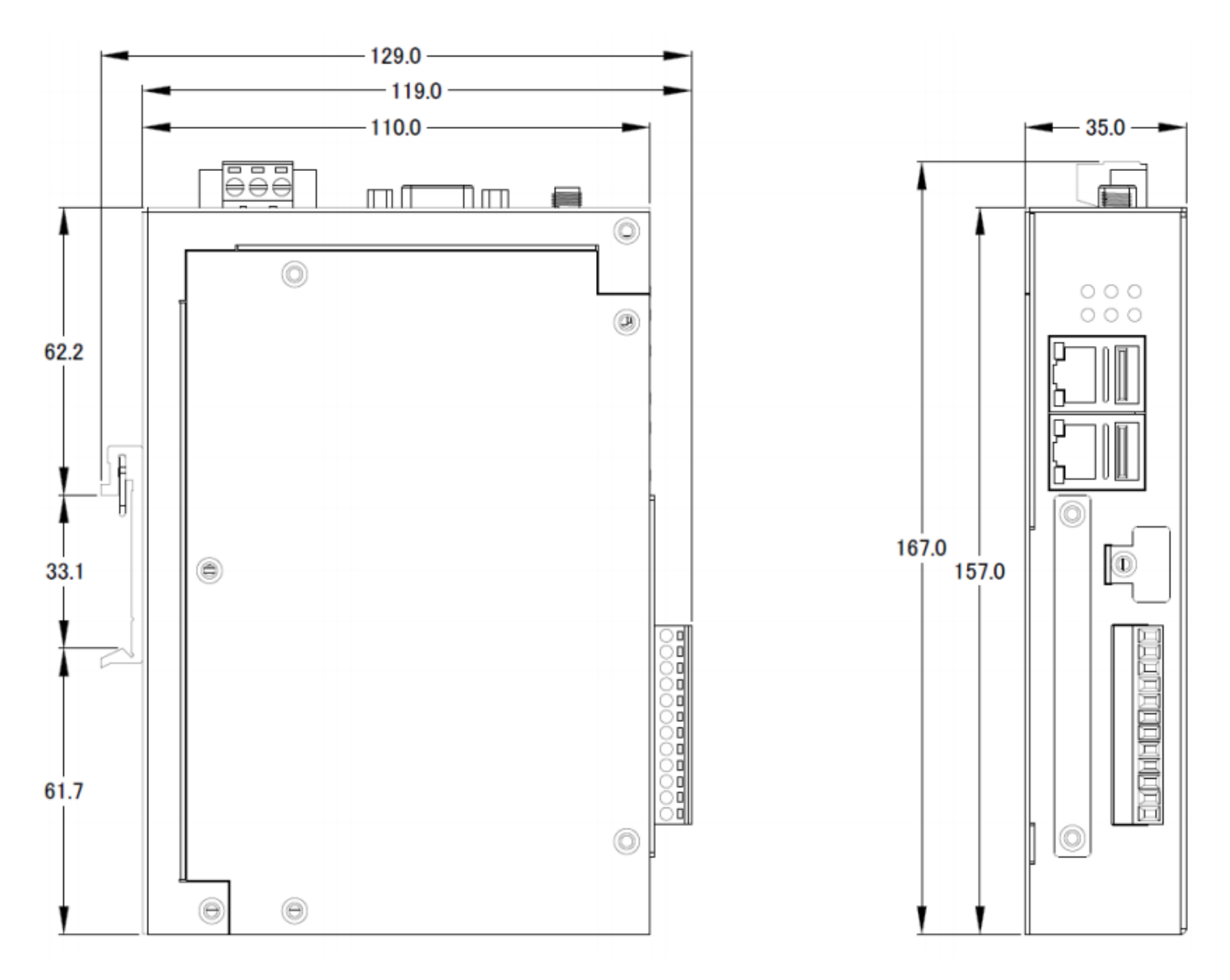

Unit: mm

# 2.2. Appearance

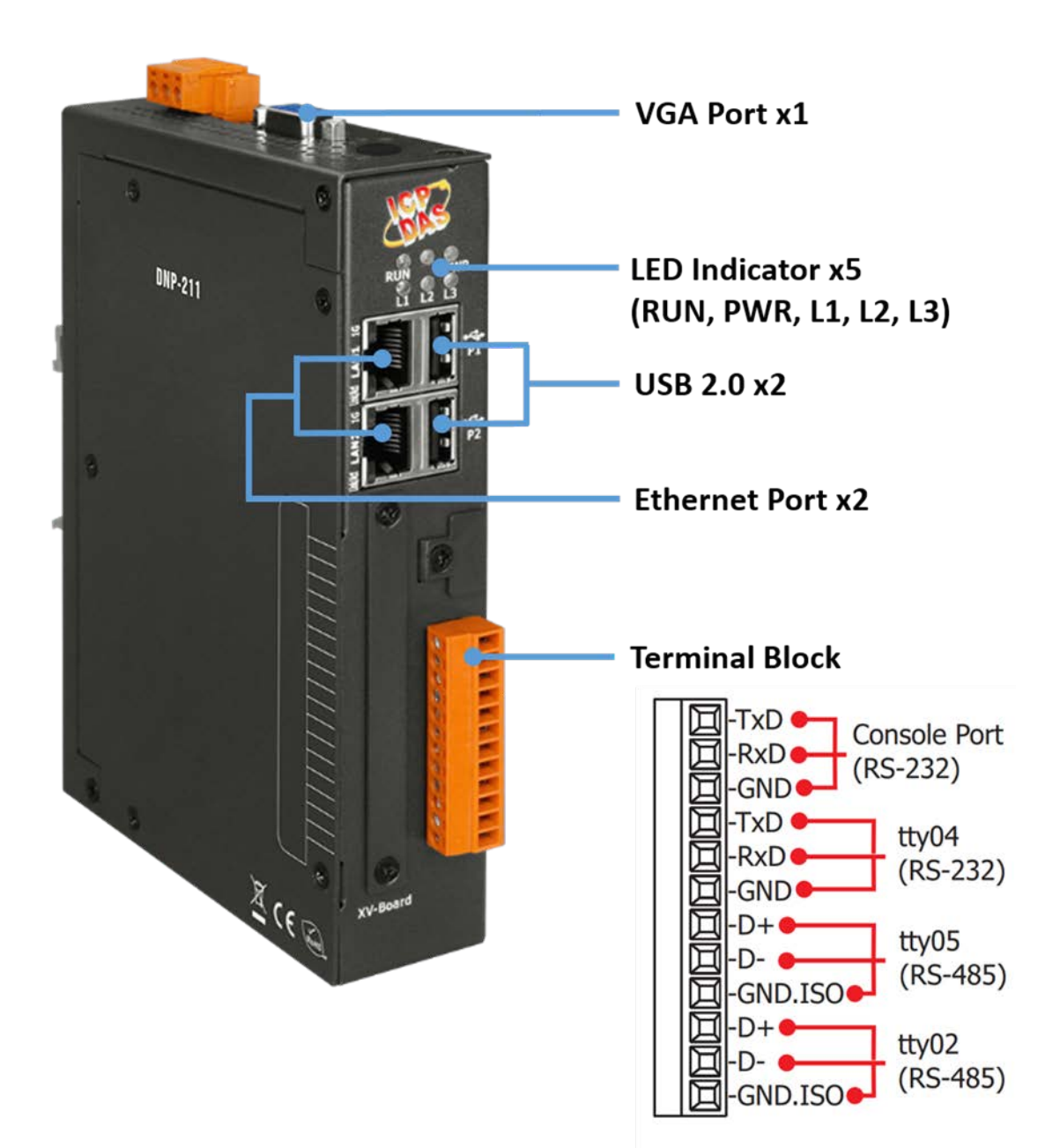

# 2.3. LED Indicator

There are five LEDs to indicate the various states of the DNP-211. Since the power-on time of DNP-211 is about 1 minute, if you need to observe the status of these LEDs, please wait 1 minute after powering on. The following is the illustration of these five LEDs.

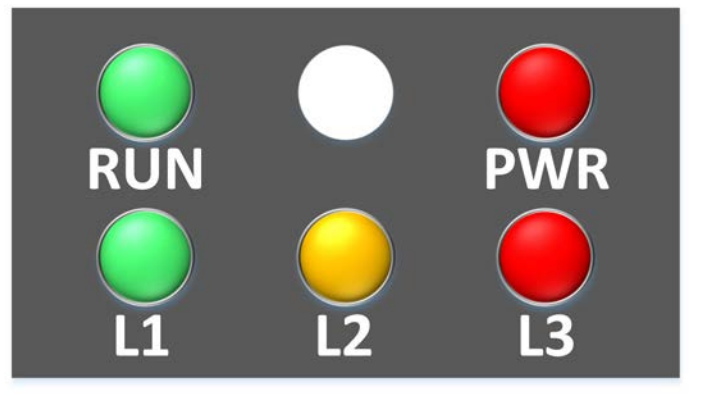

| LED Name   | LED Status         | Description                               |  |  |
|------------|--------------------|-------------------------------------------|--|--|
|            | ON                 | Power on                                  |  |  |
| PVK        | OFF                | Power failure                             |  |  |
| DUN        | Blink              | OS is running                             |  |  |
| KUN        | OFF                | OS stops running                          |  |  |
| 11         | Flash every second | Firmware is running                       |  |  |
| L L        | Other              | Firmware stops running                    |  |  |
| 12         | Flash every 500 ms | Modbus TCP disconnected                   |  |  |
| LZ         | OFF                | No Warning                                |  |  |
| 12         | Flash every 500 ms | At least one DNP3 outstation disconnected |  |  |
| LS         | OFF                | No Error                                  |  |  |
| L1, L2, L3 | All constant light | GatewayConfig.toml file error             |  |  |

\*After connecting the DNP-211 to the power supply, please wait for 1 minute to complete the startup process. When the "RUN" LED starts flashing and the "PWR" LED remains on, it means that the startup has been completed. If The "L1" LED blinks once per second, indicating that the firmware is running.

# 3. Getting Started With DNP-211

## 3.1. Preparations for Devices

In addition to the DNP-211, please prepare the following:

- 1. Power Supply: +12 ~ +48 VDC (Ex: DP-665)
- 2. Ethernet Hub or Switch (Ex: NS-205)
- 3. **PC/NB:** Can connect to the network and set the network

# 3.2. Hardware Wiring and setting rules

In order to avoid abnormalities when using Ethernet and RS-485, please follow the following usage rules:

1. **Do not** plug in the network cable if the LAN (LAN1 or LAN2) is not used on DNP-211.

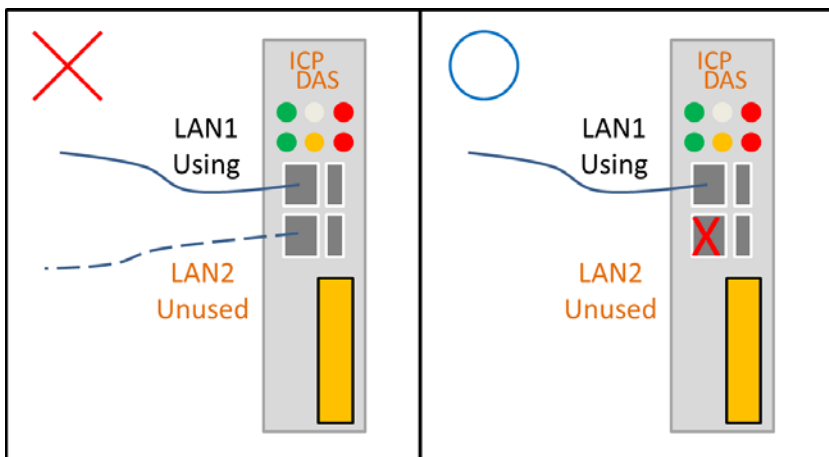

2. When both LAN1 and LAN2 are enabled, they **cannot** be set to the same network segment.

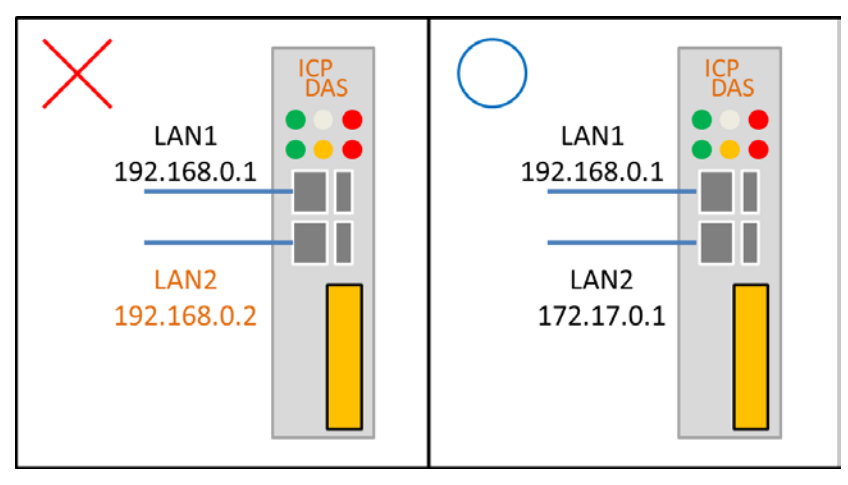

3. When both LAN1 and LAN2 are enabled, they must be connected to two separate networks.

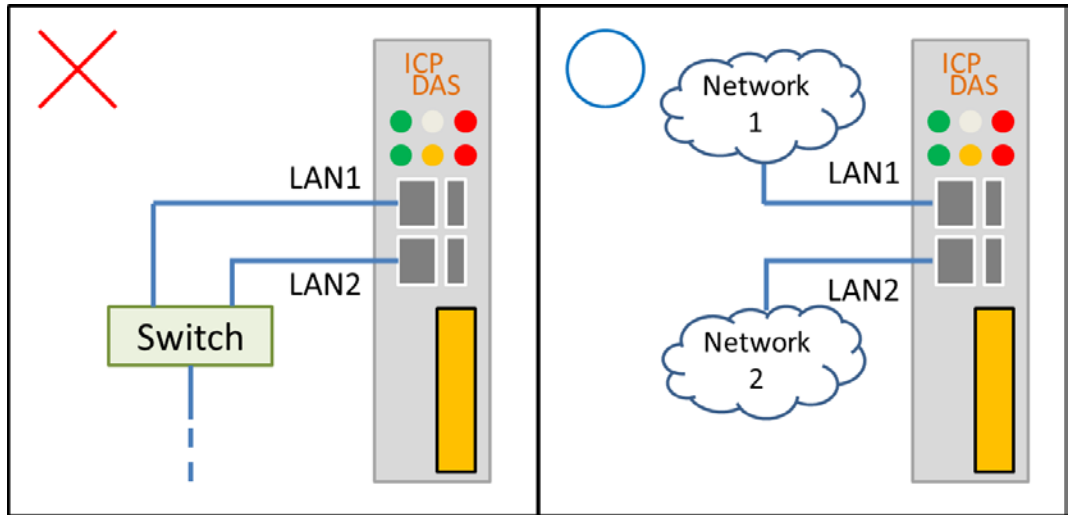

4. Modbus TCP and DNP3 devices have no fixed LAN settings.

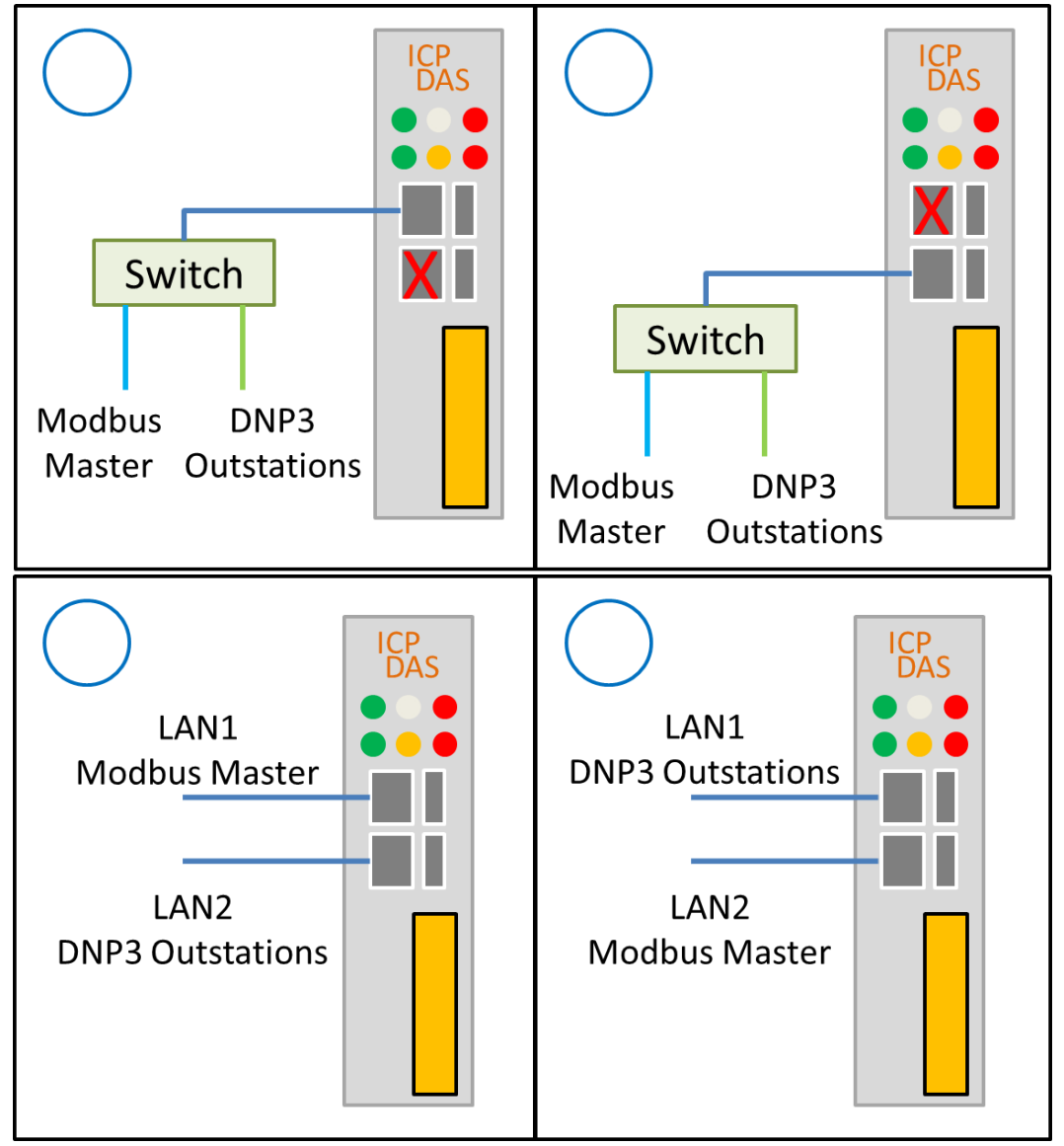

5. When using RS-485 to connect to DNP3 devices, all devices set to the same RS-485 port must be ensured to be connected during the initial connection when the DNP-211 is powered on.

```
Outstation 1 

Outstation 2 
Outstation 3 all at ttyO2
                                                     All Outstations failed
                                                      ICP
DAS
                            Outstation
                                                                        Outstation
                                 1
                                                                             1
                                                                      Outstation 2
                            Outstation
                                 2
                                                                           2
                 ttyO2
                                                            ttyO2
                            Outstation
                                                                        Outstation
                                 3
                                                                             3
```

6. RS-485 DNP3 devices can be decentralized to three RS-485 ports on the DNP-211.

Configuration:

Configuration:

Outstation 1 at ttyO2 Outstation 2 at ttyO4 Outstation 3 at ttyO5

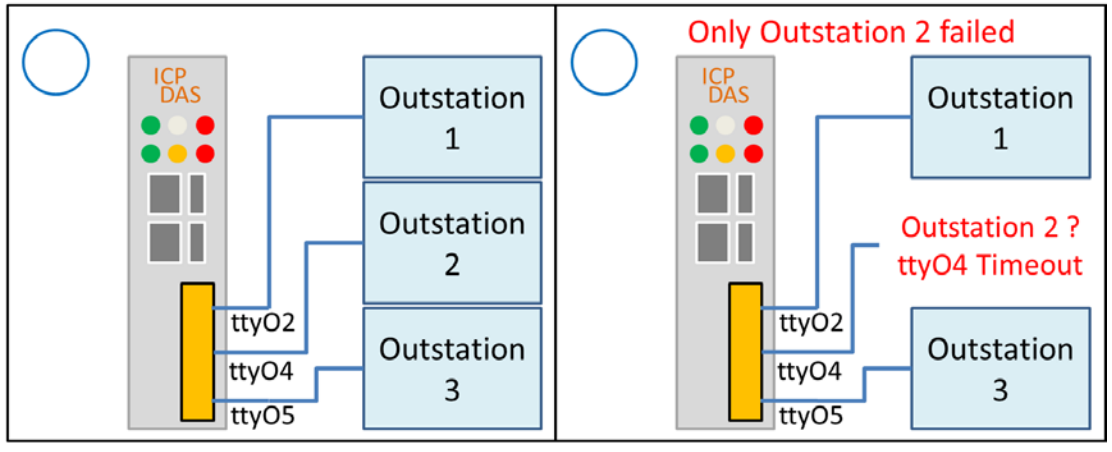

## 3.3. DNP-211 Utility

#### 3.3.1. Download DNP-211 Utility

https://www.icpdas.com/en/download/show.php?num=8036&model=DNP-211 Download DNP\_211\_Utility\_vxxx.zip file and extract it.

| DNP_211_Utility_v100.zip | 2021/9/30 下午 0 | 壓縮的 (zipped) | 343 KB |
|--------------------------|----------------|--------------|--------|
| 名稱                       | 修改日期           | 類型           | 大小     |
| DNP_211_Utility_v100.exe | 2021/9/30 上午 1 | 應用程式         | 53 KB  |
| Renci.SshNet.dll         | 2021/1/24 下午 0 | 應用程式擴充       | 786 KB |

#### 3.3.2. DNP-211 Utility Introduction

DNP-211 Utility is utility software for DNP-211 module to generate dedicated connection settings and I/O mapping table. After opening DNP\_211\_Utility, the screen is as follows:

| Gateway Type DNP3 Master to Modbus Slave 🗸 Set LAN Export Modbus Map                                                                                                    |  |  |  |  |  |  |  |  |  |
|----------------------------------------------------------------------------------------------------|--|--|--|--|--|--|--|--|--|
| Gateway IP 192.168.0.1 Port 502 Upload Import                                                                                                    |  |  |  |  |  |  |  |  |  |
| ComPort Baud 115200 - Databit 8 - Parity None - Stopbit One -                                                                                                    |  |  |  |  |  |  |  |  |  |
| DNP3 Master ID 1 Modbus Slave ID 1 Slave Amount 1                                                                                                    |  |  |  |  |  |  |  |  |  |
|                                                                                                    |  |  |  |  |  |  |  |  |  |
| IO Parameter                                                                                                    |  |  |  |  |  |  |  |  |  |
| Communication Mode TCP ~ Remote IP 192.168.255.1 Remote Port 20000                                                                                                    |  |  |  |  |  |  |  |  |  |
| Outstation ID 2                                                                                                    |  |  |  |  |  |  |  |  |  |
| Set Outstation Config: None                                                                                                    |  |  |  |  |  |  |  |  |  |
| IO Setting                                                                                                    |  |  |  |  |  |  |  |  |  |
| I/O Setting                                                                                                    |  |  |  |  |  |  |  |  |  |
| or of the second second |  |  |  |  |  |  |  |  |  |
| Start Index     Amount     Output mode     Select and Operate                                                                                                    |  |  |  |  |  |  |  |  |  |
| Start Index     Amount     Output mode     Select and Operate       Description     Add     Delete                                                                                                    |  |  |  |  |  |  |  |  |  |
| Start Index       Amount       Output mode       Select and Operate         Description       Add       Delete         Item Num       Group/Variation       Start Index       Amount       Output mode                                                                                                    |  |  |  |  |  |  |  |  |  |
| Start Index       Amount       Output mode       Select and Operate          Description       Add       Delete         Item Num       Group/Variation       Start Index       Amount       Output mode       Description         *       Item Num       Group/Variation       Start Index       Amount       Output mode       Description                                                                                                    |  |  |  |  |  |  |  |  |  |
| Start Index     Amount     Output mode     Select and Operate       Description     Add     Delete       Item Num     Group/Variation     Start Index     Amount       *     Output mode     Description                                                                                                    |  |  |  |  |  |  |  |  |  |
| Start Index       Amount       Output mode       Select and Operate         Description       Add       Delete         Item Num       Group/Variation       Start Index       Amount       Output mode         *       Item Num       Item Num       Start Index       Item Num                                                                                                    |  |  |  |  |  |  |  |  |  |
| Start Index       Amount       Output mode       Select and Operate         Description       Add       Delete         Item Num       Group/Variation       Start Index       Amount       Output mode         *       Image: Start Index       Image: Start Index       Amount       Output mode       Description                                                                                                    |  |  |  |  |  |  |  |  |  |

#### **DNP-211** Communication Configure 🖶 DNP-211 Utility v1.02 Х Gateway Type DNP3 Master to Modbus Slave Set LAN Modbus Map Export Gateway IP | 192.168.0.1 Port 502 Upload Import ComPort Baud 115200 Databit 8 Parity None 🗸 Stopbit One $\sim$ DNP3 Master ID 1 Modbus Slave ID 1 Slave Amount 1 ( **1** )

Gateway Type: Display gateway type of the DNP-211.

Gateway IP: Modbus TCP IP address of the DNP-211 (\*).

Port: Modbus TCP port of the DNP-211

ComPort Baud: Com port data baud rate of DNP3 side (ttyO2, 4, 5).

Databit: Com port data bit of DNP3 side (ttyO2, 4, 5).

Parity: Com port data parity of DNP3 side (ttyO2, 4, 5).

Stopbit: Com port data stop bit of DNP3 side (ttyO2, 4, 5).

DNP3 Master ID: Master ID, cannot be the same as slave (0 ~ 65519).

Modbus Slave ID: Modbus ID of the DNP-211 (0 ~ 255).

Slave Amount: Number of DNP3 slaves.

\* The IP setting here is only for the configuration file, it will not modify the IP of DNP-211. If you want to change the IP of DNP-211, you need to click the "Set LAN" button to change it.

#### **DNP3 Outstation Communication Configure**

| 1 2 3 4                                                                             |
|-------------------------------------------------------------------------------------|
| - IO Parameter                                                                      |
| Communication Mode TCP ~ Remote IP 172.17.12.2 Remote Port 20000<br>Outstation ID 2 |
| Set Outstation Config: None                                                         |
|                                                                                     |
| 1 2 3 4                                                                             |
| - IO Parameter                                                                      |
| Communication Mode UDP ~ Remote IP 172.17.12.2 Remote Port 20000                    |
| Outstation ID     2     Source IP     192.168.255.1     Source Port     20000       |
| Set Outstation Config: None                                                         |

| 1 2 3 4                                     |  |
|---------------------------------------------|--|
| IO Parameter                                |  |
| Communication Mode Serial ~ ComPort ttyO2 ~ |  |
| Outstation ID 2                             |  |
| Set Outstation Config: None                 |  |

Number tab: Select outstation

Communication Mode: Select connection mode (TCP, UDP, Serial)

TCP mode:

Remote IP, Remote Port: IP and port of target outstation. UDP mode:

Remote IP, Remote Port: IP and port of target outstation.

Source IP, Source Port: IP and port of the DNP-211.

Serial mode:

ComPort: Select the Com port connected to outstation.

Outstation ID: DNP3 outstation ID (0~65519).

Set button: Set the connection parameter of the selected outstation.

#### **Outstation I/O Configure**

| -IO Se<br>I/O T                                          | tting<br>ype Bina | ry_Input         | → Group _      | Variation G1V | /1 ~        |         |  |  |  |  |
|----------------------------------------------------------|-------------------|------------------|----------------|---------------|-------------|---------|--|--|--|--|
| Start Index 0 Amount 10 Output mode Select and Operate V |                   |                  |                |               |             |         |  |  |  |  |
| Descr                                                    | iption Or         | nly For Test     |                |               | Add D       | elete   |  |  |  |  |
|                                                          | Item Nur          | n Group/Variatio | on Start Index | Amount        | Output mode | Descrij |  |  |  |  |
| •                                                        | 1                 | G1V1             | 0              | 10            |             | Only F  |  |  |  |  |
| *                                                        |                   |                  |                |               |             |         |  |  |  |  |
|                                                          |                   |                  |                |               |             |         |  |  |  |  |
|                                                          |                   |                  |                |               |             |         |  |  |  |  |
| <                                                        |                   |                  |                |               |             | >       |  |  |  |  |

I/O Type: Added I/O type of the slave (map with Group\_Variation) Group\_Variation: Added I/O type of the slave (map with I/O Type) Start Index: Added I/O start address at the DNP3 slave Amount: Amount of the I/O item Output mode: DO / AO output mode (only for write command) Description: User' s self-filled description

#### **Utility Button**

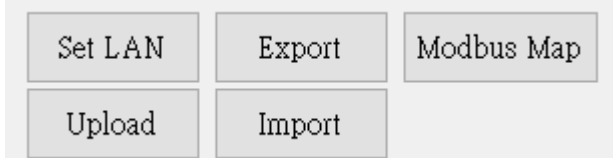

Set LAN: Configure the LAN1 and LAN2 IP Address of the DNP-211. Import: Import the existing GatewayConfig.toml configuration file. Export: Export the current settings to the GatewayConfig.toml. Modbus Map: Generate a table of the currently configured Modbus address and DNP3 I/O correspondence.

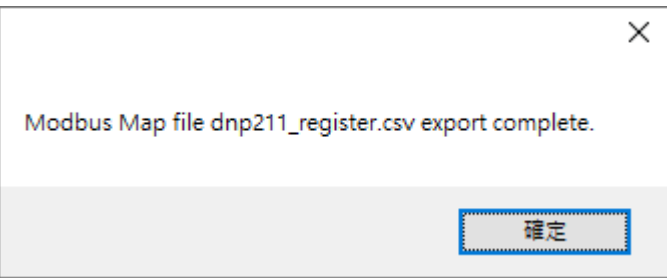

Upload: Upload the GatewayConfig.toml configuration file or d2m\_xxxxxxx.tar.gz firmware file to DNP-211.

Note: After uploading the file and pressing the "OK" button, the DNP-211 will automatically reboot and update the settings or firmware. The reboot time is about 1 minute, please do not turn off the power during this period, otherwise the update will fail.

### 3.4. DNP-211 Reader

#### 3.4.1. Download DNP-211 Reader

<u>https://www.icpdas.com/en/download/show.php?num=8036&model=DNP-211</u> ■ DNP-211\_Reader\_v100.exe 2021/7/28下午 0... 應用程式 52 KB

#### 3.4.2. DNP-211 Reader Introduction

DNP-211 Reader is a simple test utility for DNP-211 module. It can import the "toml" file produced by DNP-211 Utility and test the connection and I/O function. The dialog of DNP-211 Reader is as bellow:

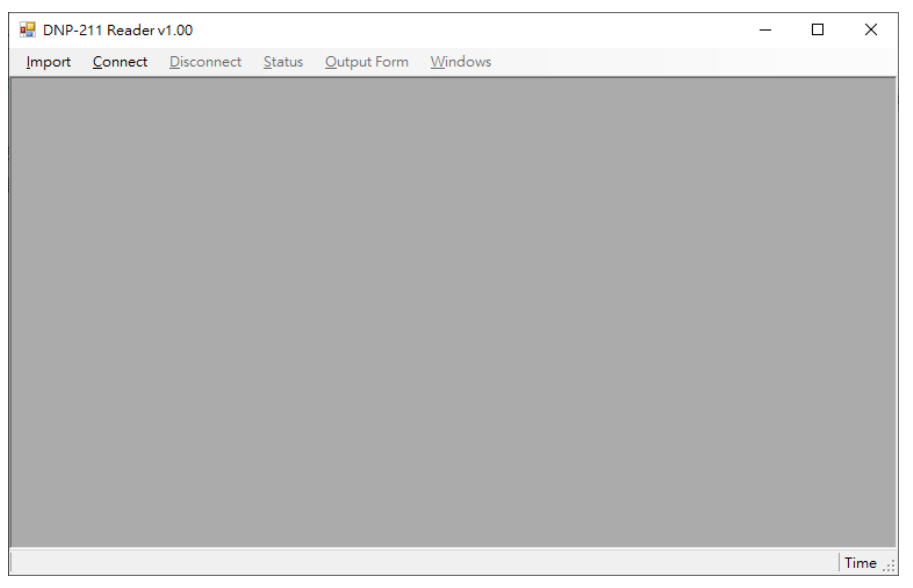

First clicked "Import" and selected the configuration file (.toml) produced by DNP-211 Utility to import.

| 💀 DNP-2 | 211 Reader      | v1.00              |                    |             |              |                        |              |                | -   |        | ×        |
|---------|-----------------|--------------------|--------------------|-------------|--------------|------------------------|--------------|----------------|-----|--------|----------|
| Import  | <u>C</u> onnect | <u>D</u> isconnect | <u>S</u> tatus     | Output Form | <u>W</u> ind | ows                    |              |                |     |        |          |
|         |                 |                    |                    |             |              |                        |              |                |     |        |          |
|         |                 | restore            |                    |             |              | 2021/11/8<br>2021/11/8 | 上午 1<br>上午 1 | 檔案資料夾<br>檔案資料夾 |     |        |          |
|         |                 | autoexe            | .sh                |             |              | 2021/4/8               | 下午 01        | SH 檔案          |     | 1 KB   |          |
|         |                 | d2m ga             | teway<br>Confin to | -           |              | 2021/9/28              | 下午 0         | 福案<br>TOML 提安  | 13, | 566 KB |          |
|         |                 | Usearch            | server             | Jimi -      |              | 2021/8/20              | 下午 0         | 相案<br>描案       |     | 2 KB   |          |
|         |                 |                    |                    |             |              |                        |              |                |     |        |          |
|         |                 |                    |                    |             |              |                        |              |                |     |        | Time _;; |

After import the toml file, click "Connect" to connect with DNP-211 module. If successful, DNP-211 Reader will show as below.

| DNP-211 Reader v1.00                                                                      | onnect Status Output For | n Windows                                                                                                    |                                                                                                    | - 🗆 X               |
|-------------------------------------------------------------------------------------------|--------------------------|----------------------------------------------------------------------------------------------------|----------------------------------------------------------------------------------------------------|---------------------|
| DNP-211 Reader v1.00   Import Connect     Import Connect     Import Label     Indet     * | onnect Status Qutput For | Image: Windows     Image: Label       0     Image: Counter 32       0     Image: Counter 32       0     Image: Counter 32       0     Image: Counter 32       0     Image: Counter 32       0     Image: Counter 32       0     Image: Counter 32       0     Image: Counter 32       1     Image: Counter 32       1 | Index       Value         2bit       Flag       0       00         2bit       0       0       0         2bit       1       00       0         2bit       1       0       0         2bit       1       0       0         2bit       1       0       0         2bit       1       0       0         2bit       1       0       0         Analog Input 16bit Flag       0       Analog Input 16bit Flag       1         Analog Input 16bit       1       1       *       0 | ×                   |
| Input Registers Response O                                                                | <[                       |                                                                                                    |                                                                                                    | 2022-05-31 03:52:29 |

Disconnect: Disconnect with PC and DNP-211.

Status: Connection status of all Outstations (Modbus 30001 ~ 30032).

|   | Outstation Id | Status |  |
|---|---------------|--------|--|
| • | 2             | 1      |  |
|   | 3             | 0      |  |
|   | 4             | 0      |  |
| * |               |        |  |
|   |               |        |  |

- 0: The setting of the DNP-211 not includes the Outstation.
- 1: The Outstation is waiting for connect.
- 2: The Outstation is On-line.

Output Form: Show the output dialog of every Outstation.

| í l                                                               | - Outstation 2 Output Dialog                                |  |  |
|-------------------------------------------------------------------|-------------------------------------------------------------|--|--|
|                                                                   | ○ DO bit mode ○ DO full mode ● AO Output                    |  |  |
|                                                                   | AO Output<br>Channel Select: G41V2: Analog Output 16bit 0 ~ |  |  |
|                                                                   | Value Range: -32768 ~ +32767                                |  |  |
|                                                                   | Output Value:                                               |  |  |
| Status Output Form Windows Outstation 2 Outstation 3 Outstation 4 | Send                                                        |  |  |

There are three output forms, DO bit, DO full and AO output.

| 🖳 Outstation 4 Output Dialog     |             |
|----------------------------------|-------------|
| ● DO bit mode ○ DO full mode (   | ⊃ AO Output |
| DO bit output mode               |             |
| Bit Range: 0 ~ 6 Amou            | int: 7      |
| Start bit: 0 Output Amou         | int: 7      |
| Prompt: output data len = 1 byte |             |
| Value: 7F                        |             |
|                                  |             |
|                                  |             |
|                                  |             |
|                                  |             |
|                                  | Send        |
|                                  |             |

#### DO bit mode:

This mode can output several DO bits simply. As above, there are 7 DO points, bit0 ~ bit6. Fill the "Start bit" and "Output Amount" bits and input the output value (hex) such as 7F. Finally click "Send" to send the command, the "7F" command will let DO bit0 ~ bit6 all ON.

| 🖳 Outstation 4 Ou                                                      | tput Dialog                                                                                                    |                                            |
|------------------------------------------------------------------------|----------------------------------------------------------------------------------------------------|--------------------------------------------|
| O DO bit mod                                                           | e 💿 DO full mode                                                                                                    | ○ AO Output                                |
| DO full output<br>Bit Range: 0 ~<br>Output bit: 0                      | mode<br>6 Am<br>(Can only o                                                                                                    | ount: 7<br>output 1 bit per time)          |
| Control Code<br>None<br>Pulse On<br>Pulse Off<br>Latch On<br>Latch Off | <ul> <li>None O Clear</li> <li>None O Close</li> <li>Count (0 ~ 255):</li> <li>On Time (ms):</li> <li>Off Time (ms):</li> </ul> | Pending Operation<br>O Trip<br>1<br>0<br>0 |
|                                                                        |                                                                                                    | Send                                       |
|                                                                        |                                                                                                    |                                            |

#### DO full mode:

This mode can output only one DO bit will complex function as above. This interface only provides command options, as for the detailed description and support of each function, please refer to the instruction manual of the user' s Outstation.

| 🖳 Outstation 2 Outp |                 |                               |  |
|---------------------|-----------------|-------------------------------|--|
| ○ D0 bit mode       | ○ DO full mode  | <ul> <li>AO Output</li> </ul> |  |
| AO Output           | G41V2: Applog O | utput 16kit 0                 |  |
| Value Range         | -32768 ~ +32767 |                               |  |
| Output Value        |                 |                               |  |
| Output Value.       |                 |                               |  |
|                     |                 |                               |  |
|                     |                 |                               |  |
|                     |                 |                               |  |
|                     |                 | Send                          |  |
|                     |                 |                               |  |

#### AO Output:

This mode can select AO channel to output. Fill in the decimal value to be output in the "Output Value" field, and finally press the "Send" button to output the command.

Windows: Show input form of every Outstation.

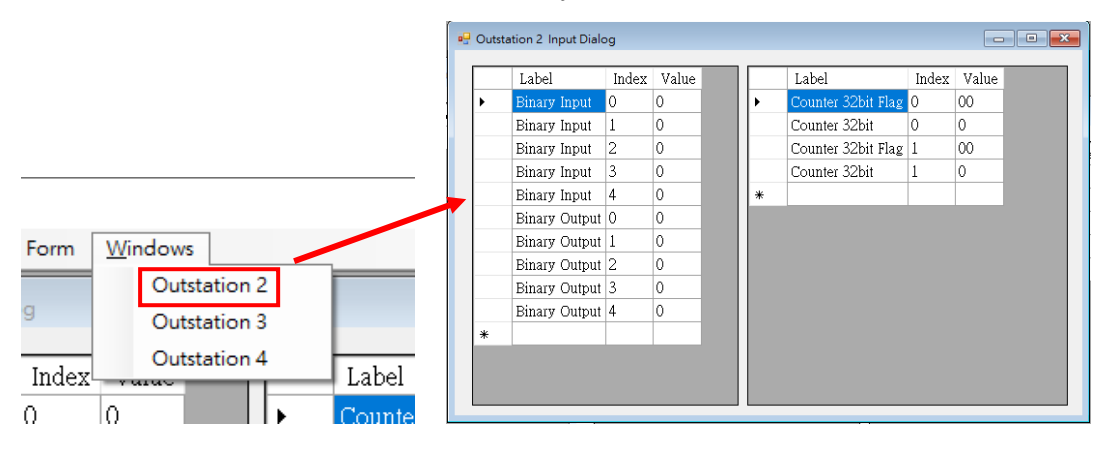

# Appendix A: Modbus Map

The Modbus Map function of DNP-211 Utility can export the mapping table of Modbus and DNP3 as below: **Register field:** Modbus address, 0xxxx: DO, 1xxxx: DI, 3xxxx: AI, 4xxxx: AO **Slave field:** DNP3 Outstation ID **Group field:** I/O type of the Outstation **Variation field:** Variation of the I/O type **Channel field:** I/O channel number

# Note: AI address is start from 30033, because 30001 ~ 30032 are the connection status of all Outstations.

|    | А        | В     | С     | D         | E       | F |  |
|----|----------|-------|-------|-----------|---------|---|--|
| 1  | Register | Slave | Group | Variation | Channel |   |  |
| 2  | 10001    | 2     | 1     | 1         | 0       |   |  |
| 3  | 10002    | 2     | 1     | 1         | 1       |   |  |
| 4  | 10003    | 2     | 1     | 1         | 2       |   |  |
| 5  | 10004    | 2     | 1     | 1         | 3       |   |  |
| 6  | 10005    | 2     | 1     | 1         | 4       |   |  |
| 7  | 10006    | 2     | 10    | 1         | 0       |   |  |
| 8  | 10007    | 2     | 10    | 1         | 1       |   |  |
| 9  | 10008    | 2     | 10    | 1         | 2       |   |  |
| 10 | 10009    | 2     | 10    | 1         | 3       |   |  |
| 11 | 10010    | 2     | 10    | 1         | 4       |   |  |
| 12 | 30033    | 2     | 20    | 1         | 0       |   |  |
| 13 | 30036    | 2     | 20    | 1         | 1       |   |  |
| 14 | 40001    | 2     | 41    | 2         | 0       |   |  |
| 15 | 40002    | 2     | 41    | 2         | 1       |   |  |
| 16 | 40003    | 2     | 41    | 2         | 2       |   |  |
| 17 | 10011    | 3     | 10    | 1         | 0       |   |  |
| 18 | 10012    | 3     | 10    | 1         | 1       |   |  |
| 19 | 10013    | 3     | 10    | 1         | 2       |   |  |
| 20 | 10014    | 3     | 10    | 1         | 3       |   |  |
| 21 | 10015    | 2     | 10    | 1         | А       |   |  |

# Appendix B: Mapping Rule

| Function           | Modbus⊷                     |                 | DNP                                   | Orou in a                                 |                                           |     |
|--------------------|-----------------------------|-----------------|---------------------------------------|-------------------------------------------|-------------------------------------------|-----|
| FUNCTION           | Name.₀                      | Data Type⊮      | Name⊬                                 | Data Type∉                                | Group                                     |     |
| Binary Output⊷     | Coil₽                       | bit₽            | Control Relay Output<br>Block (CROB)↔ | bite                                      | 12₽                                       |     |
| Analog Output.₀    | Holding Register₊           | 16-bit integer₊ | Analog Output <sub>e</sub>            | 16 / 32 bit integer<br>32 / 64 bit float@ | 41∻                                       |     |
|                    |                             |                 | Control Relay Output<br>Block (CROB)⊷ | 5 words₽                                  | 12₽                                       |     |
| Discoularies       | Discrete Input <sub>*</sub> | bit⊷            | Binary Inpute                         | bite                                      | 1₽                                        |     |
| binary input₽      |                             |                 | CROB₽                                 | bite                                      | <b>10</b> ₽                               |     |
| Analog Input∘      | Input Register₊             | 16-bit integer∘ | Analog Input₀                         | 16 / 32 bit integer<br>32 / 64 bit float₀ | 30⊷                                       |     |
|                    |                             |                 | 16-bit integer⊷                       | Analog Output.                            | 16 / 32 bit integer<br>32 / 64 bit float@ | 40⊷ |
|                    |                             |                 | Binary Input with flage               | 16-bit integere                           | 1₽                                        |     |
|                    |                             |                 | CROB with flage                       | 16-bit integer.                           | <b>10</b> ₽                               |     |
| Counter Input.     | Input Registere             | 16-bit integer₽ | Counter Input.                        | 16 / 32 bit integere                      | 20⊷                                       |     |
| DNP3<br>Connection | Input Register.             | 16-bit integer₽ | Slave Status.                         | 16-bit integere                           | None₽                                     |     |